## **CWC Fitness Client Registration**

1. Go to App store

Apple Store: <u>https://apps.apple.com/app/cwc-fitness/id6743798531</u> Google Store: <u>https://play.google.com/store/apps/details?id=community.wellness.co</u> <u>ncierge</u>

2. Download CWC Fitness App

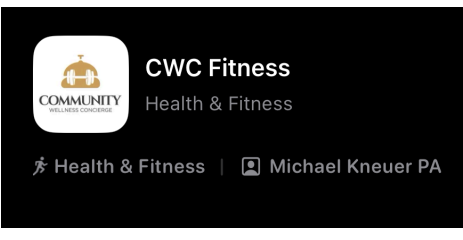

- 3. When you open the app click MORE in bottom right corner
- 4. Click on on sign up

| <b>O</b>                                             |
|------------------------------------------------------|
| Sign in                                              |
| Email                                                |
| Password                                             |
| 20                                                   |
| Sign in                                              |
| Forgot your password?                                |
| Or                                                   |
| G continue with doogre                               |
| Continue with Facebook                               |
| Continue with Apple                                  |
| Don't have an account? Sign up were<br>Sign in later |
| powered by Stallomenalizing                          |

- 5. Create an account by entering
  - a. NAME
  - b. EMAIL
  - c. PASSWORD
- 6. Confirm activation link in your email

- 7. Read and sign waiver
- 8. Go to store
- 9. Purchase your option ex: Unlimited Group Fitness (One Month)
- 10. Once you complete your purchase, go to book now and begin booking your classes for the month of May ONLY

To register and sign up on a computer please visit:

https://www.wellnessliving.com/signup/community\_wellness\_concierge\_-\_v illaggio\_reserve

Complete steps 3-8 listed above

\*If the program is telling you that you already have an account, please select \*request a new password and follow the steps in your email.